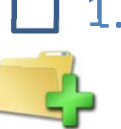

# 1. Arbeitsverzeichnis festlegen:

- Wo: Am Server selbst (Standard), alternativ auf Fileserver/SAN
- Wie: Verzeichnis erstellen und freigeben, "Ändern"-Rechte auf Verzeichnis und Freigabe setzen

# 2. dns.comfort Server installieren

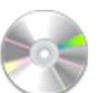

Wo: Am Server

Wie: Benötigte Setups nacheinander ausführen

| 9    | uns.comor.pro-setap                                                                                                    |  |  |  |
|------|----------------------------------------------------------------------------------------------------|--|--|--|
| Inst | allationstyp wählen                                                                                                    |  |  |  |
| W    | ählen Sie die für Sie passende Installationsart aus                                                                                                  |  |  |  |
|      | Standard                                                                                                    |  |  |  |
|      | Standardprogrammfunktionen werden installiert. Empfohlen für die meisten<br>Benutzer.                                                                |  |  |  |
|      | Benutzerdefiniert                                                                                                    |  |  |  |
|      | Installiert die vom Benutzer festgelegten Programmfunktionen am vom<br>Benutzer angegebenen Speicherort. Empfohlen für fortgeschrittene<br>Benutzer. |  |  |  |
|      | Vollständig                                                                                                    |  |  |  |
|      | Alle P( Vollständige Installation<br>Speicherproce                                                                                                   |  |  |  |
|      |                                                                                                    |  |  |  |
|      | Zurück Weiter Abbrechen                                                                                                    |  |  |  |

### [UNC-Pfad notieren (\\Computername\Freigabename\..)]

### So geht's:

Rechtsklick auf das neu angelegte Verzeichnis -> "Eigenschaften" -> Tab "Freigabe" -> "Erweiterte Freigabe" -> Diesen Ordner freigeben -> "Berechtigungen"-> "Jeder" auswählen bzw. anlegen -> "Ändern"-Rechte geben -> "OK" -> "OK" -> Wechseln auf Tab "Sicherheit" -> "Bearbeiten" -> "Benutzer" auswählen -> "Ändern"-Rechte geben -> "OK"-> "OK"

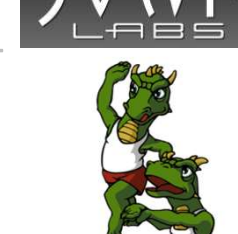

 dcfprosetupXX\_de.msi (dcfnetsetupXX.exe) - wird immer benötigt (dns.comfort Server..) Installationstyp "Vollständig" ("Alles") wählen ,

Arbeitsverzeichnis wie unter 1. notiert eingeben

Arbeitsverzeichnis und Server befinden sich auf getrennten Rechnern? dns.comfort-Dienste benötigen Zugriffsrechte

Befinden sich Server und Fileserver in der selben Domäne und haben eine Trusted Relationship?

Ja: Keine weiteren Maßnahmen erforderlich

■ Nein: Den dns.comfort - Diensten muss jetzt ein Benutzerkonto zugewiesen werden, welches der Fileserver als zugriffsberechtigt anerkennt: Rechtsklick auf "Arbeitsplatz" oder "Computer" -> "Verwalten"-> "Dienste und Anwendungen" -> "Dienste" -> Doppelklick auf dns.comfort.net Server - Reiter "Anmelden" -> "Dieses Konto" auswählen -> Nutzername (normales Benutzerkonto innerhalb der Domäne mit lokalen Adminrechten) und Passwort eingeben -> "Übernehmen"

Gleiches wiederholen für "dns.comfort.net – Offline Optimizer" und "dns.comfort.pro Workflow Pump" – falls installiert.

# 3. Lizenzierung bei Sonic Labs GmbH

- Wo: Im dns.comfort Administrations-Tool (z.B. am Server)
- Wie: Uns den Sitecode von der "Lizenz"-Seite und nebenstehende Informationen mitteilen (eMail oder Telefon)

- Anzahl Autoren
- Mit oder ohne Integration in medizinische Systeme?
- Upgrade?
- Kauf oder Demo (Zeitbegrenzung zum Ende eines jeden Monats möglich)
- Name des Kunden + Ort

Seite 2

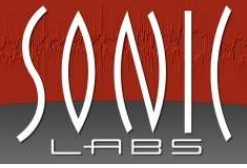

# 4. dns.comfort Server – grundlegende Einstellungen

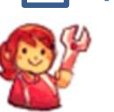

Wo: Im dns.comfort Administrations-Tool (z.B. am Server)Wie: Liste auf der rechten Seite abarbeiten

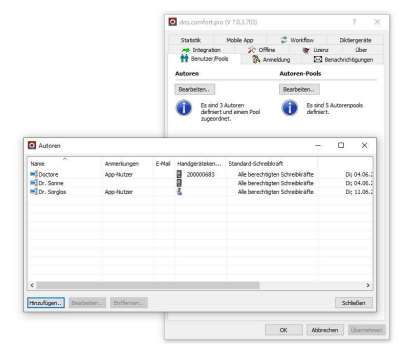

### Autoren/Profile hinzufügen

Seite "Benutzer/Pools" -> Autoren "Bearbeiten.." -> "Hinzufügen..": Zuordnung/Neuanlage Pool, Sprecherprofil-Import, Client-Einstellungen im Wizard **Empfehlung:** Pro Fachgebiet ein Pool

### Hinweise:

- Erst "Übernehmen" aktiviert die Änderungen!
- Zur Einbindung DMPE4 bitte die separate Anleitung beachten!
   Fordern Sie diese bitte bei uns an (support@sonic-labs.net).

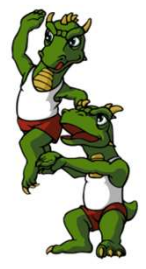

## 5. dns.comfort Anwendungen installieren

Wo: Am Client-PC, Terminalserver.. Wie: Benötigte Setups nacheinander ausführen

### "Online-Spracherkennung"

#### Systemvoraussetzungen:

entsprechend Anforderungen für Dragon NaturallySpeaking 12, 13, 14, 15 / Dragon Medical 12, PE 2, PE 3, PE 4

- gop\_driver\_setup64\_de.msi
  - wird immer benötigt (Gerätesteuerung)
- Dragon NaturallySpeaking
- dcfprosetupXX\_de.msi (dcfnetsetupXX.exe) wird immer benötigt Vorgeschlagenes Programmverzeichnis beibehalten, Installationstyp "Standard" ("Anwendungen") wählen, Arbeitsverzeichnis wie unter 1. notiert eingeben
- Terminalserver / CITRIX Server Installation zusätzlicher spezieller Treiber entsprechend Punkt C (s. Seite 4)

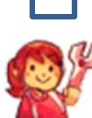

## 6. dns.comfort Anwendungen – grundlegende Einstellungen

Desktopverknüpfung "Spracherkennung"erstellen

- Wo: dns.comfort Client (Programme – dns.comfort.net – Client)
- Wie: Programm starten -> Benutzer auswählen ->

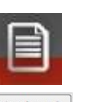

- Client: Diktiermikrofon zur Steuerung einstellen
  - Wo: Client, Rechtsklick auf das Icon im Systray -> "Einstellungen.."
  - Wie: Tab "Mikrofon" -> "Benutzen" anhaken und Typ auswählen -> OK

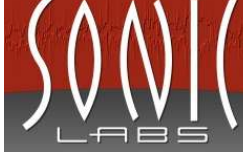

# A. Silent Setup – Tipps zur vereinfachten Installation

- Wo: In einem freigegebenen Verzeichnis (z.B. Arbeitsverzeichnis)
- Wie: Liste auf der rechten Seite abarbeiten

| chten Installation                                                                                                    |                  |
|----------------------------------------------------------------------------------------------------|------------------|
| <ul> <li>Ordner erstellen – zum Beispiel "Install"</li> <li>Setup-Dateien hineinkopieren – dcfprosetupXX_de.msi und gop_driver_setup64_</li> <li>Batch-Datei erstellen – Name z.B. "client_install.bat";<br/>Beispiel für "Anwendungen":<br/>msiexec /i "\\computername\freigabename\Install\dcfprosetupXX_de.msi"<br/>/quiet LCID=1031 SERVERROOT="Arbeitsverzeichnis"<br/>msiexec /i "\\computername\freigabename\Install\gop_driver_setup64_de<br/>/quiet</li> </ul> | de.msi<br>e.msi" |

### Was soll installiert werden?

| /SETUPTYPE=APPS   | entspricht Komponentenauswahl |
|-------------------|-------------------------------|
|                   | "Anwendungen"(Standard)       |
| /SETUPTYPE=ALLSRV | entspricht Komponentenauswahl |
|                   | "All-In-One-Server"           |
| /SETUPTYPE=SRV    | entspricht Komponentenauswahl |
|                   | "Server"                      |
| /SETUPTYPE=ALL    | entspricht Komponentenauswahl |
|                   | "Alles"                       |

### Alle möglichen Parameter (\* = optional)

/SERVERROOT="Arbeitsverzeichnis aus Schritt 1" legt das Arbeitsverzeichnis fest \* Schaltet Silent Setup ein /S

/L=Sprache /SETUPTYPE=Typ /D="Pfad"

- \* 1031 = Deutsch; 1033 = Englisch
- \* Was wird installiert?
- \* Legt das Programmsverzeichnis fest

# B. Kommandozeilenparameter – gezielte Parameter beim Start

Client für direkte Spracherkennung – dcfp(n)Client.exe

| Bezeichnung          | Bedeutung                                                 |  |
|----------------------|-----------------------------------------------------------|--|
| -p "Poolname"        | Gibt den Poolnamen vor                                    |  |
| -u "Autorenname"     | Gibt den Namen des Autors vor                             |  |
| -fl                  | Erzwingt das Nachladen des Profils vom                    |  |
|                      | dns.comfort-Server                                        |  |
| -spth                | Gibt das Arbeitsverzeichnis des dns.comfort-              |  |
| "Arbeitsverzeichnis" | Servers vor                                               |  |
| -runlocal            | Bis zu 60 Tage ohne dns.comfort-Server arbeiten           |  |
|                      | – der Abgleich erfolgt bei der ersten                     |  |
|                      | Wiederverbindung zum Server                               |  |
| -langid n            | Gibt die Profilsprache vor (7=DEU, 9=ENG, 12=FRA, 16=ITA) |  |
|                      |                                                           |  |

### Wartung – dcfp(n)Care.exe

| Bezeichnung          | Bedeutung                                      |
|----------------------|------------------------------------------------|
| -p "Poolname"        | Gibt den Poolnamen vor                         |
| -u "Autorenname"     | Gibt den Namen des Autors vor                  |
| -cmd_pw              | Vorbehaltswortliste bearbeiten (-p "Poolname") |
| -spth                | Gibt das Arbeitsverzeichnis des dns.comfort-   |
| "Arbeitsverzeichnis" | Servers vor                                    |

### SonicPad – dcfp(n)DPad.exe

| Bezeichnung      | Bedeutung                                                 |
|------------------|-----------------------------------------------------------|
| -p "Poolname"    | Gibt den Poolnamen vor                                    |
| -u "Autorenname" | Gibt den Namen des Autors vor                             |
| -langid n        | Gibt die Profilsprache vor (7=DEU, 9=ENG, 12=FRA, 16=ITA) |

# C. Spezielle Treiber

Spezielle Treiber unter Windows TerminalServer (RDP) und Citrix

| Funktion                                                                                                    | auf Applikations-Server   | auf Windows-Client                                                                                            | auf Linux-Client                                                   |
|----------------------------------------------------------------------------------------------------|---------------------------|----------------------------------------------------------------------------------------------------|--------------------------------------------------------------------|
| Steuerung mittels<br>Diktierhardware                                                                             | gop_driver_setup_de64.msi | 32-Bit: gop_driver_setup_de.msi<br>64-Bit: gop_driver_setup64_de.msi                                          | Hinweis: Treiber des Hardware-<br>Herstellers meist vorinstalliert |
| Spracherkennung<br>(fehlender Support seitens<br>Nuance: Citrix nur bis<br>Dragon 10 und wieder ab<br>Dragon 14) | Dragon NaturallySpeaking  | Optional:<br>"Dragon NaturallySpeaking Client<br>Patch" passend zur am Server<br>installierten Dragon-Version | /                                                                  |

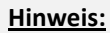

Die unterstützten Thin-Clients variieren je nach Hardwarehersteller. Die meisten Thin-Clients werden unterstützt. Die Entwicklung ist sehr dynamisch – fragen Sie deshalb Ihren Vertriebspartner nach Support.

Bei Funktionalitätsproblemen:

Zusätzliche Möglichkeiten nach Rücksprache mit Sonic Labs.

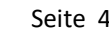

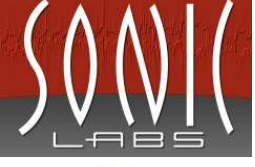

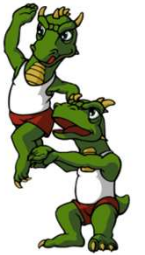